# User's Guide ADCxxDJxx00RF/SE 评估模块

# **U** TEXAS INSTRUMENTS

#### 摘要

ADCxxDJxx00RFEVM/SEEVM 是用于评估德州仪器 (TI) 的 ADC12DJ5200RF、ADC12DJ4000RF、 ADC08DJ5200RF 和 ADC12DJ5200SE 模数转换器 (ADC) 的评估板。ADC12DJ5200RF 和 SE 是一款双通道、 12/8 位 ADC,采样速率在双通道模式下高达 5.2 千兆样本/秒 (GSPS) 和 4GSPS,或在单通道模式下高达 10.4GSPS 和 8GSPS。ADC12DJ5200RF/SE、ADC12DJ4000RF 和 ADC08DJ5200RF 输出数据通过标准 JESD204C 高速串行接口进行传输。此评估板还包括以下重要特性:

- 变压器耦合信号输入网络,支持 500kHz 至 9GHz 的单端信号源。ADC12DJ5200SE 在 ADC 芯片中具有内部平衡-非平衡变压器。
- LMX2594 时钟合成器生成 ADC 采样时钟
- LMK04828、LMK61E2 和 LMX2594 板载系统时钟发生器为高速串行接口生成 SYSREF 和 FPGA 参考时钟
- 变压器耦合时钟输入网络,用于通过外部低噪声时钟源测试 ADC 性能
- LM95233 温度传感器
- 通过高引脚数 FMC+ 接口连接器进行高速串行数据输出

### 备注

为了提高信号路由质量,串行通道极性会与标准 FMC VITA-57 信号映射相反。信号映射和极性如表 8-1 所示。

• 通过 USB 连接器和 FTDI USB 转 SPI 总线转换器进行器件寄存器编程

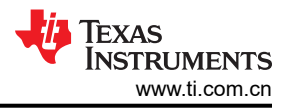

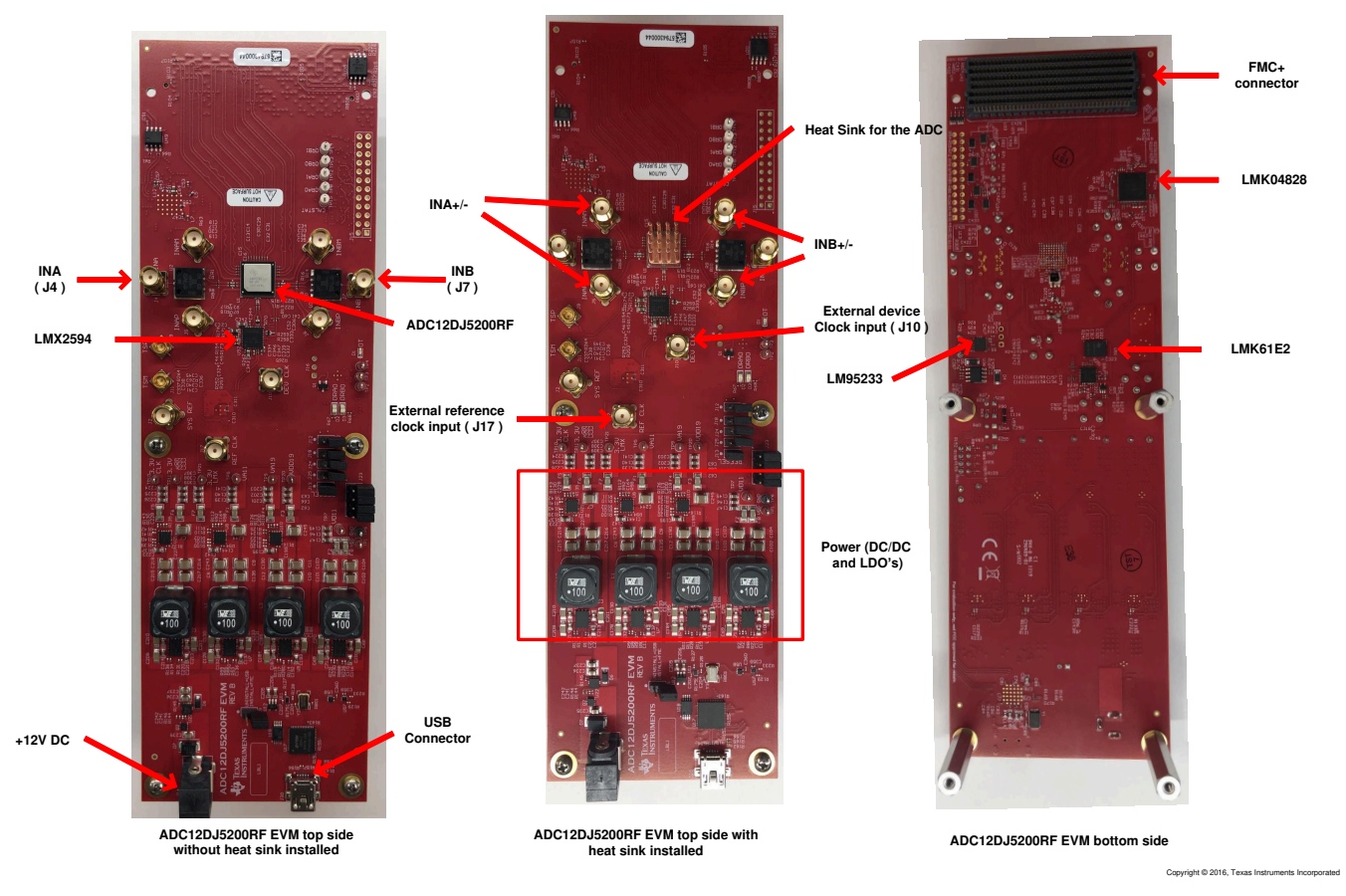

#### 图 1-1. EVM 方向

使用 TSW14J57EVM 数据采集板可以快速轻松地采集来自 ADCxxDJxx00RFEVM/SEEVM 板的数字数据。

备注

#### TSW14J57EVM 不能用于使用 64b/66B 编码或串行速率高于 15Gbps 的 JMODES。

TSW14J57EVM 会采集高速串行数据,对数据进行解码并将数据存储在存储器中,然后通过 USB 接口将数据上 传到连接的 PC 进行分析。PC 上的 High-Speed Data Converter Pro (HSDC Pro) 软件与硬件通信并处理数据。

通过在 HSDC Pro 软件中选择适当的硬件,TSW14J57 器件会自动配置为支持 ADCxxDJxx00RFEVM/SEEVM 的 各种工作速度,但该器件可能不会覆盖 ADC 器件的整个工作范围。支持的串行数据速率为 1Gbps 至 15Gbps。

## 内容

| 1 商标                          | 3   |
|-------------------------------|-----|
| 2 设备                          | 4   |
| 3 设置过程                        | 6   |
| 4 器件配置                        | 13  |
| 5 ADC12DJ5200RFEVM/SEEVM 疑难解答 |     |
| 6 参考文献                        |     |
| 7 可选 ADC 器件配置的 HSDC Pro 设置    |     |
| 8 信号路由                        |     |
| A 模拟输入                        |     |
| B 跳线和 LED                     |     |
| - //                          | .26 |
|                               |     |

## 插图清单

| 图 1-1 | . EVM 方向                                   | 2  |
|-------|--------------------------------------------|----|
| 图 2-1 | . EVM 功能位置                                 | 4  |
| 图 3-1 | . EVM 测试设置                                 | 6  |
| 图 3-2 | . EVM 选项卡配置 GUI                            | 8  |
| 图 3-3 | . ADC 控制配置 GUI                             | 9  |
| 图 3-4 | . High Speed Data Converter Pro (HSDC) GUI | 11 |
| 图 3-5 | . 附加器件参数对话框                                | 12 |
| 图 4-1 | . 底层寄存器控制选项卡                               | 14 |
| 图 7-1 | . ADC12DJ5200RFEVM/SEEVM 时钟系统方框图           | 18 |
| 图 7-2 | . 板载时钟系统方框图                                | 19 |
| 图 7-3 | . 外部参考时钟系统方框图                              | 20 |
| 图 7-4 | . 外部时钟配置                                   |    |
| 图 7-5 | . 板载时钟配置                                   | 22 |
| 图 A-1 | L.模拟输入路径                                   | 24 |
| 图 A-2 | 2. 3dB 衰减器                                 | 25 |

## 表格清单

| 表 4-1. | JESD204C 器件支持和不支持的特性        | .13  |
|--------|-----------------------------|------|
| 表 4-2. | 底层控件                        | .14  |
| 表 5-1. | 疑难解答                        | .15  |
| 表 8-1. | ADCxxDJxx00RFEVM/SEEVM 信号路由 | . 23 |
| 表 A-1. | 模拟输入路径                      | .24  |
| 表 10-1 | 1                           | 26   |
| 表 10-2 | 7                           | 26   |
| 10-2   |                             | . 20 |

## 1 商标

Trilithic<sup>™</sup> is a trademark of Trilithic, Inc.

K&L Microwave<sup>™</sup> is a trademark of K&L Microwave.

 ${\sf Microsoft}^{{\mathbb R}}$  and  ${\sf Windows}^{{\mathbb R}}$  are registered trademarks of Microsoft Corporation. Rohde & Schwarz GmbH & Co.

所有商标均为其各自所有者的财产。

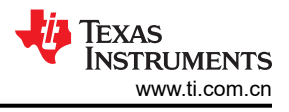

## 2 设备

本节描述了如何在工作台上借助正确的设备设置 EVM,来评估 ADC 器件的完整性能。

### 2.1 评估板功能标识摘要

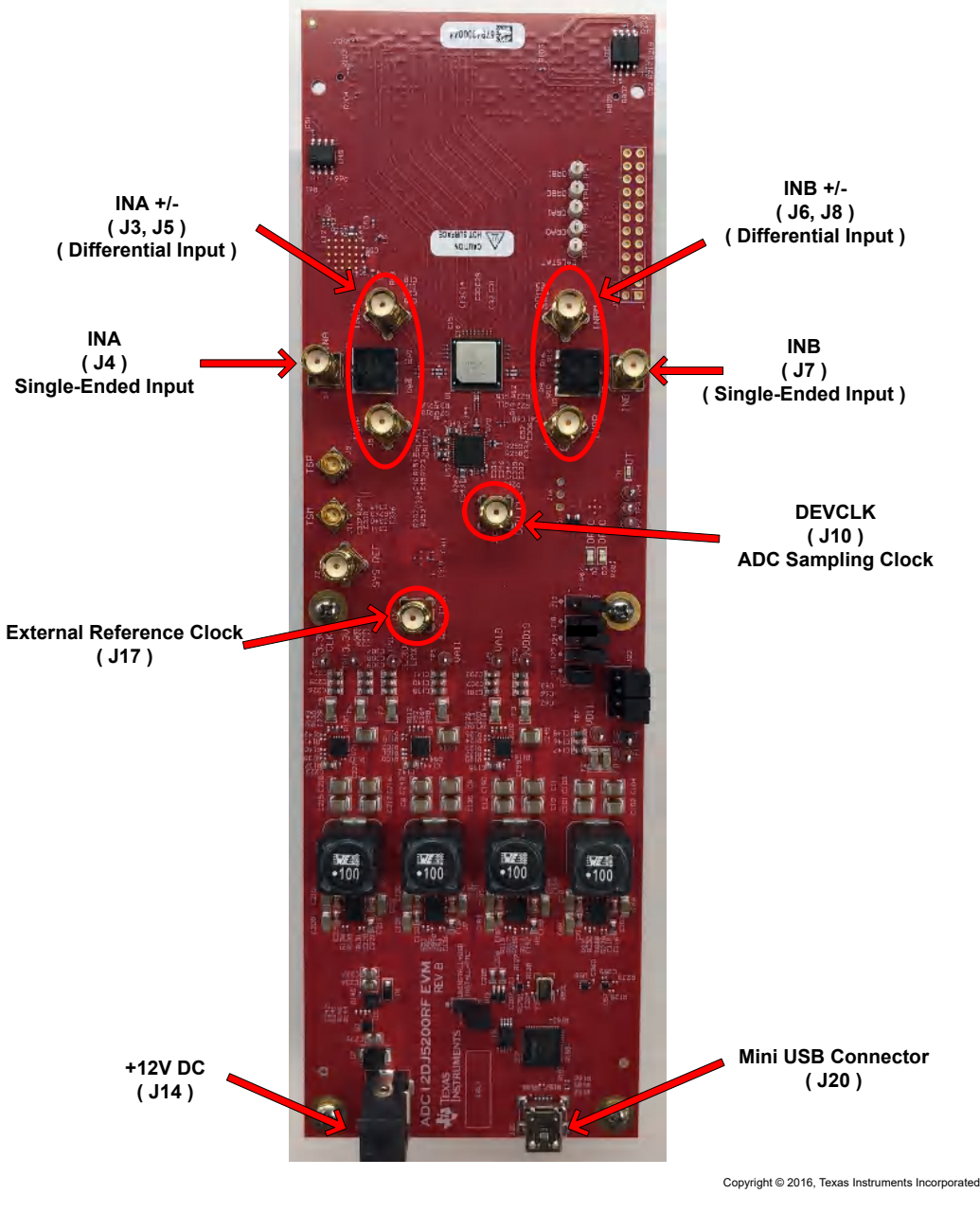

图 2-1. EVM 功能位置

## 2.2 所需设备

EVM 评估套件中包含以下设备和文档:

- 评估板 (EVM)
- Mini-USB 电缆
- 电源线

EVM 评估套件中不包含以下设备,但评估此产品时需要使用这些设备:

- TSW14J57EVM 数据采集板和相关物品
- High-Speed Data Converter Pro 软件。
- 运行 Microsoft<sup>®</sup> Windows<sup>®</sup> 7 或 10 的 PC 计算机
- 两个低噪声信号发生器,一个用于 DEVCLK(采样时钟),另一个用于提供参考信号。TI 建议使用以下发生器:
  - Rohde & Schwarz<sup>®</sup> SMA100B
  - Rohde & Schwarz<sup>®</sup> SMA100A
- 一个用于模拟输入的低噪声信号发生器。TI 建议使用以下发生器:
  - Rohde & Schwarz<sup>®</sup> SMA100B
  - Rohde & Schwarz<sup>®</sup> SMA100A
- 用于模拟输入信号(2897MHz或所需频率)的带通滤波器。建议使用以下滤波器:
  - 带通滤波器,大于等于 60dB 谐波衰减,小于等于 5% 带宽,大于 18dBm 功率,小于 5dB 插入损耗
  - Trilithic<sup>™</sup> 5VH 系列可调 BPF
  - K&L Microwave<sup>™</sup> BT 系列可调 BPF
  - TTE KC6 或 KC7 系列固定 BPF
- 信号路径电缆、SMA 或 BNC (或 SMA 和 BNC)

默认情况下,ADCxxDJxx00RFEVM/SEEVM 具有外部时钟解决方案。在电路板的几个地方略做小改动,即可支持板载时钟。如果使用板载时钟,建议使用以下设备。

- 一个低噪声信号发生器。TI 建议使用与模拟输入源类似的型号。
- 用于模拟输入信号的带通滤波器。TI 建议使用与模拟输入路径滤波器类似的滤波器。

#### 备注

用于驱动外部参考时钟(标记为 REF CLK J17)的时钟源的频率,显示在 GUI 第一页的 "Reference Clock"下。参考时钟频率由 GUI 使用 JMODE 和用户输入的采样频率 (FS) 计算得 出。参考时钟发生器和器件时钟发生器必须使用通用 10MHz 参考进行频率锁定。 3 设置过程

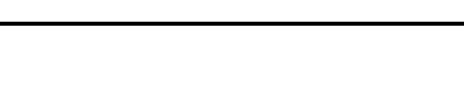

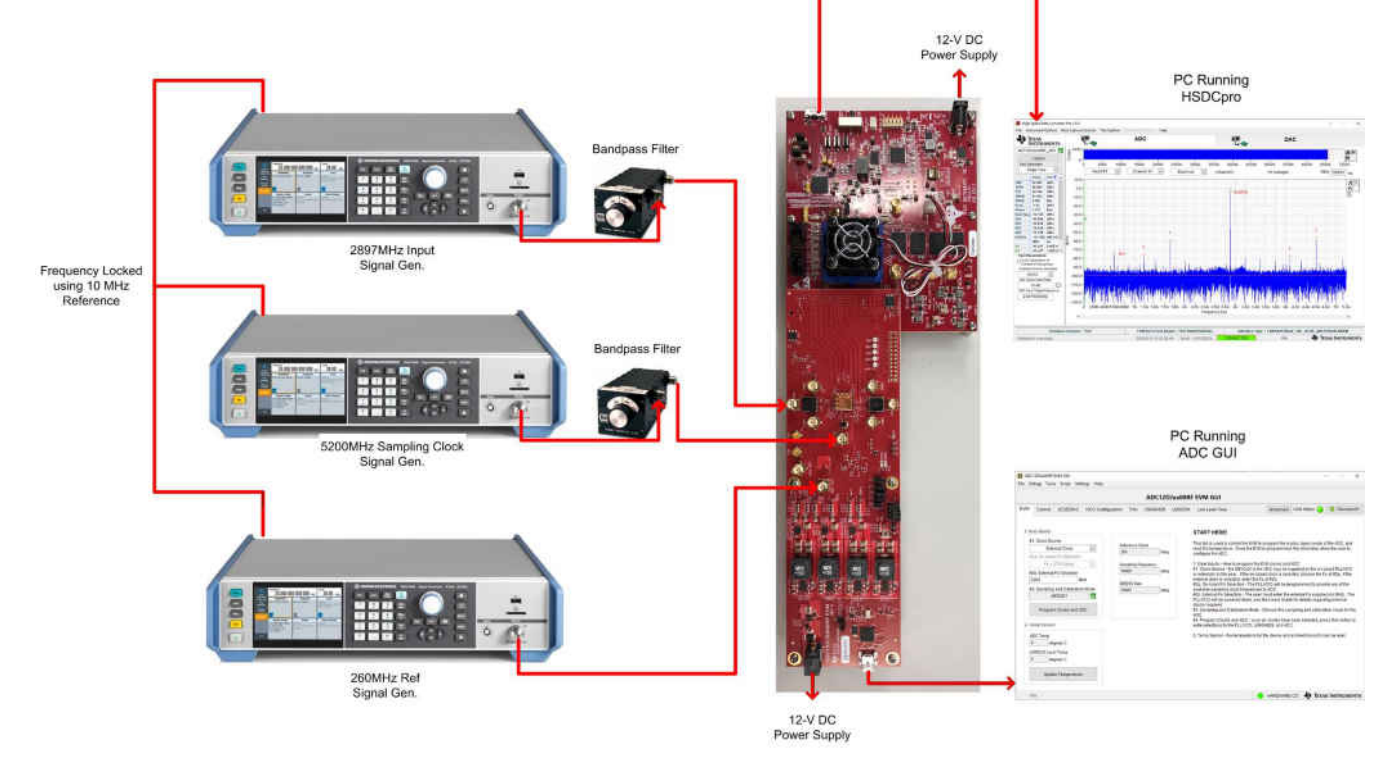

图 3-1. EVM 测试设置

备注

首次将 TSW14J57EVM 连接到 PC 之前,必须先安装 HSDC Pro 软件。

## 3.1 安装 High-Speed Data Converter (HSDC) Pro 软件

1. 从 www.ti.com.cn/tool/cn/dataconverterpro-sw 下载 HSDC Pro 软件的最新版本。按照安装说明安装软件。

## 3.2 安装配置 GUI 软件

- 1. 从 ADC12DJ5200RF GUI 的 EVM 工具文件夹下载配置 GUI 软件。
- 2. 解压缩 .zip 文件。
- 3. 运行可执行文件 (setup.exe) 并按照说明操作。

## 3.3 连接 EVM 和 TSW14J57EVM

关闭电源后,通过 FMC 连接器将 ADCxxDJxx00RFEVM/SEEVM 连接到 TSW14J57EVM,如图 3-1 所示。确保 支柱可达到连接器可靠连接所需的正确高度。

## 3.4 将电源连接到电路板(关闭)

- 1. 确认 TSW14J57EVM 上的电源开关处于关闭位置。将电源线连接到 12V 直流(最小 4A 电流)电源。确认桶 形连接器的外表面连接 GND,连接器内部的电压为 12V,从而确保电源极性正确。将电源线连接到 EVM 电 源连接器。
- 2. 确认 ADC12DJ5200EVM 的电源开关处于关闭位置。将电源线连接到 12V 直流(最小 2 A 电流)电源。确认 桶形连接器的外表面已接地,连接器内部的电压为12V,从而确保电源极性正确。将电源线连接到 EVM 电源 连接器。

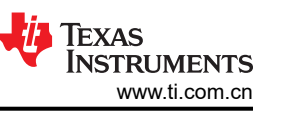

#### CAUTION

确保 EVM 的电源连接极性正确。如果极性不正确,可能会立即导致 EVM 损坏。

将电源开关保持在关闭位置,直至稍后指示。

### 3.5 将信号发生器连接到 EVM (在定向之前禁用射频输出)

通过 SMA 连接器上的带通滤波器和衰减器,将信号发生器连接到 ADC12DJ5200RFEVM 的 VIN 输入端。必须使用低噪声信号发生器。TI 建议使用带通滤波器过滤来自发生器的信号。将信号发生器配置为 2897MHz、6dBm。

注意:ADC12DJ5200SE 具有集成输入平衡-非平衡变压器,无需外部平衡-非平衡变压器。使用 ADC12DJ5200SEEVM 时,INAP(连接器 J5)应该用于通道 A 输入,INBP(J6)应该用于通道 B 输入。要应用 模拟输入信号,请使用带通滤波器过滤来自发生器的信号。将信号发生器配置为 2897MHz、0dBm。

#### 使用外部时钟时

- 通过带通滤波器将信号发生器连接到 EVM 的 DEVCLK 输入端。此信号发生器必须使用低噪声信号发生器。 TI 建议使用 Trilithic 可调带通滤波器过滤来自发生器的信号。将信号发生器配置为 0.8GHz 至 5.2GHz 范围内 所需的时钟频率。为了在使用射频信号发生器时获得最佳性能,CLK SMA 连接器的电源输入必须为 10dBm (50 Ω 时为 2.0Vpp)。信号发生器必须增加到 10dBm 以上,增加的量等于时钟信号路径中的任何额外衰 减,例如带通滤波器的插入损耗。例如,如果滤波器插入损耗为 2dB,则信号发生器必须设置为 10dBm + 2dB = 12dBm。
- 1. 将信号发生器连接到 REF CLK(J17) 处 EVM 的基准信号输入。将信号发生器配置为所需的 (260MHz) 时钟频 率。将输出功率设置为大约 6dBm 至 9dBm。

#### 备注

- a. 参考时钟频率可从 ADC12DJ5200EVM GUI 获取。将 ADC12DJ5200EVM GUI 配置为所需的 JMODE 模式和时钟速率后, EVM 所需的参考时钟频率会显示在 GUI 的第一页上,在图 3-2 中 以红色方形显示。
- b. 确保使用通用 10MHz 基准对 DEVCLK 和参考时钟源进行频率锁定,以确保功能正常。如果需要进行相干采样,也可以将输入信号发生器锁频到其他发生器。
- c. 此时请勿打开任何信号发生器的射频输出。
- d. 在单输入模式下使用 ADC 时,器件使用 DEVCLK 的两个边沿进行采样。

#### 3.6 打开 TSW14J57EVM 的电源并连接到 PC

- 1. 打开 TSW14J57EVM 上的电源开关。
- 2. 用 mini-USB 电缆将 PC 与 TSW14J57EVM 连接。
- 3. 如果这是第一次将 TSW14J57EVM 连接到 PC,请按照屏幕上的说明自动安装器件驱动程序。有关具体说明,请参阅 TSW14J57EVM 用户指南。

#### 3.7 打开 ADC12DJ5200RFEVM/SEEVM 的电源并连接到 PC

- 1. 打开 12V 电源来为 EVM 加电。
- 2. 使用 mini-USB 电缆将 EVM 连接到 PC。

#### 3.8 打开信号发生器射频输出

打开连接到 VIN 的]信号发生器的射频信号输出。如果使用外部时钟,则打开连接到 DEVCLK 和参考时钟的射频 信号输出。

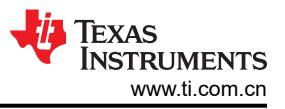

### 3.9 打开 ADC12DJ5200RFEVM/SEEVM GUI 并对 ADC 和时钟进行编程

器件配置 GUI 会与 HSDC Pro 分开安装,是独立的 GUI。

备注

ADC12DJ4000RF 支持的最大时钟速率为 4000MHz, ADC08DJ5200RF 仅支持 8 位模式。 ADC08DJ5200RF 上禁用了所有 12 位和 15 位模式。

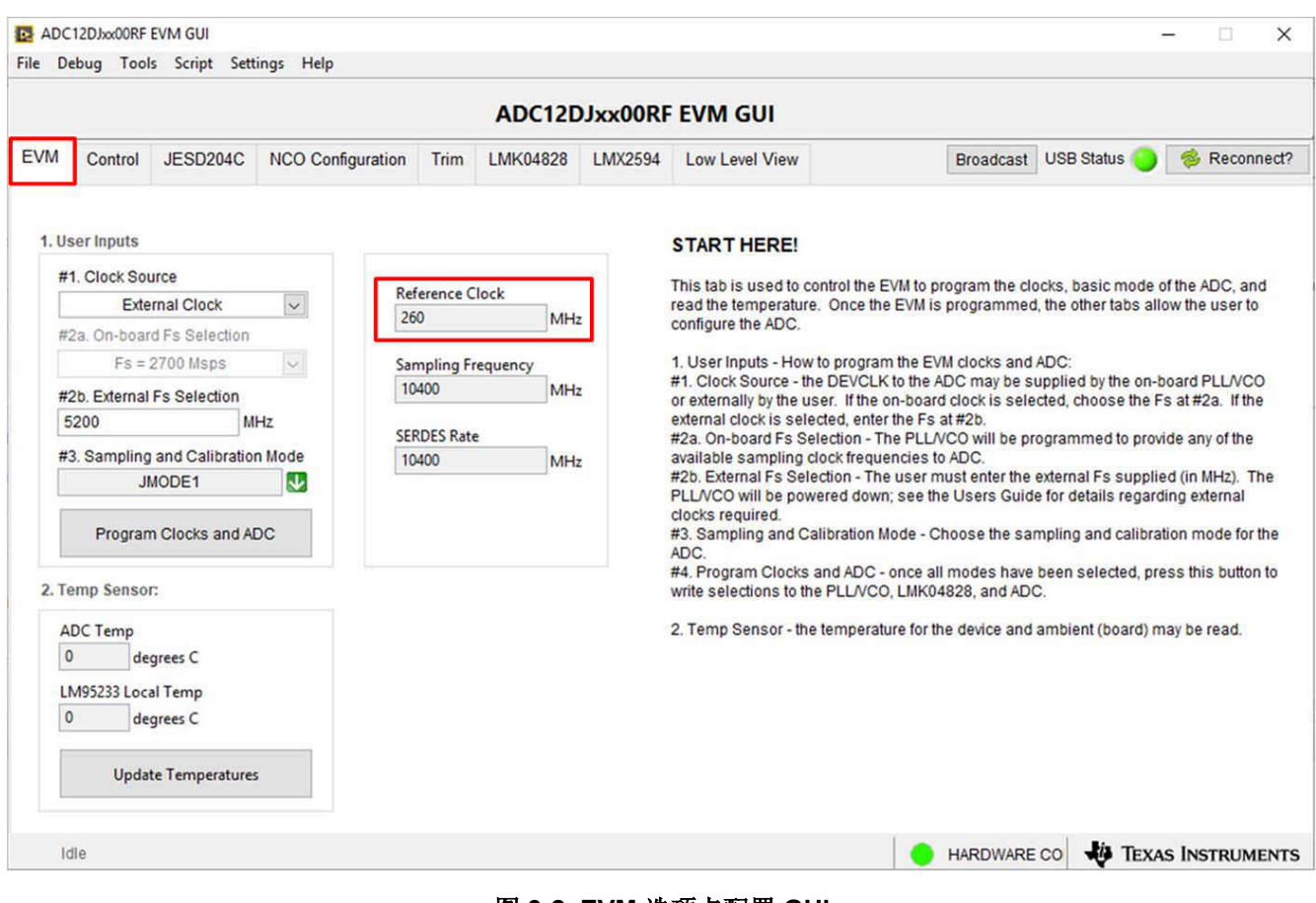

图 3-2. EVM 选项卡配置 GUI

图 3-2 和图 3-3 分别显示了已打开 EVM 选项卡和 Control 选项卡的 GUI。面板顶部的选项卡将配置分为器件和 EVM 特性,其中用户友好型控件和 "Low Level" 选项卡可用于直接配置寄存器。EVM 具有三个可配置器件,即 ADC12DJ5200RF/SE、LMK04828、LMK61E2 和 LMX2594。每个器件的寄存器映射都可在器件数据表中找到 (分别为 ADC12DJ5200RF/SE 10.4GSPS 单通道或 5.2GSPS 双通道、12 位射频、具有双环路 PLL 的超低噪声 且符合 JESD204B 标准的 LMK0482xB 时钟抖动清除器和 LMX2594 15GHz 宽带 PLLatinum™ 射频合成器)。

- 1. 打开 ADC12DJ5200RFEVM GUI。
- 2. 选择外部时钟作为时钟源。
- 3. 输入 Fs = 5200MHz MSPS 作为外部 Fs 选择。
- 4. 为采样和校准模式选择"JMODE1"。
- 5. 点击 Program Clocks and ADC (注意:此操作将会覆盖任何之前的器件寄存器设置。)
- 6. EVM 所需的参考频率显示在"Reference Clock"指标下。

### 3.10 校准 EVM 上的 ADC 器件

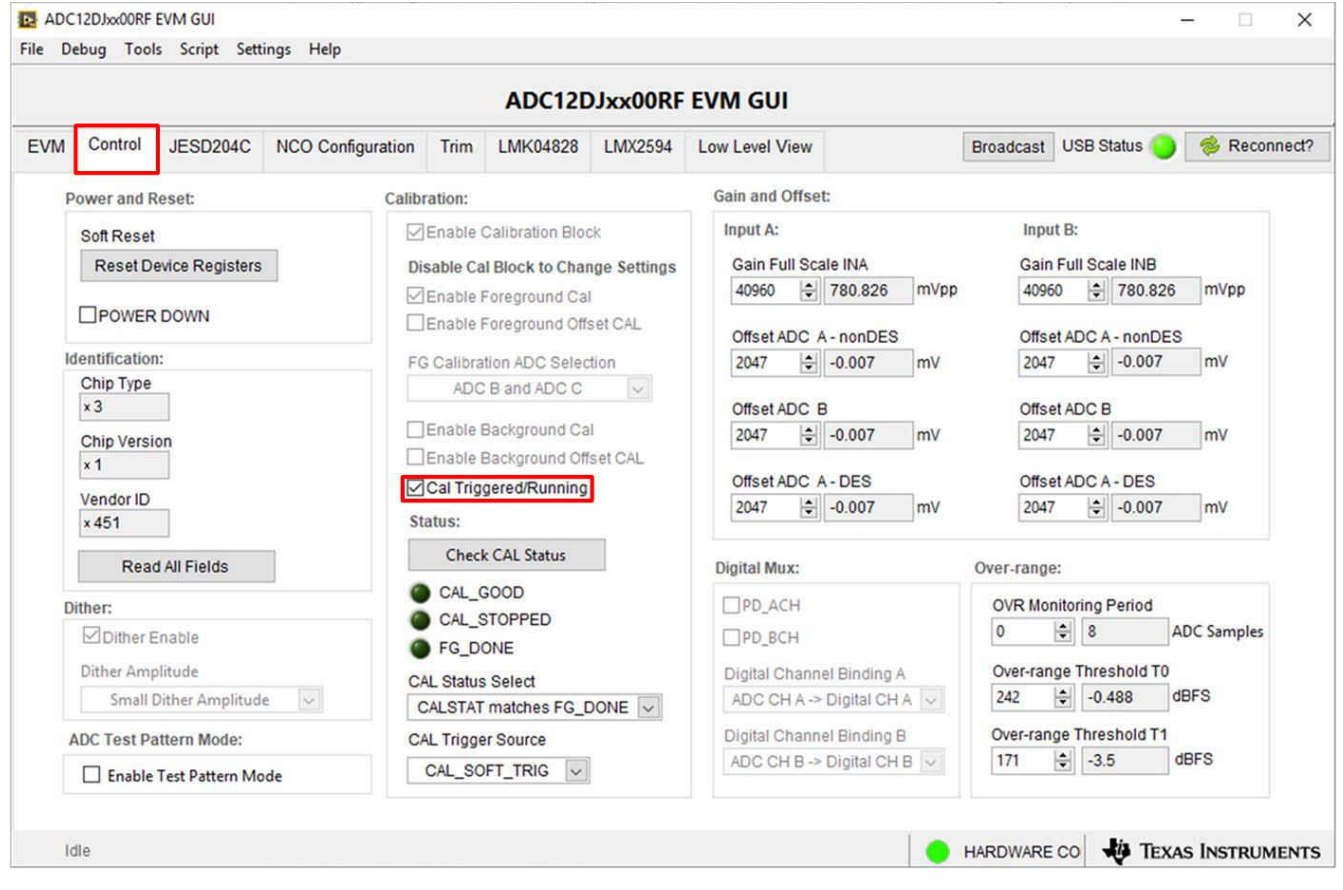

图 3-3. ADC 控制配置 GUI

- 1. 在 PC 上打开 EVM GUI 后,导航到 Control 选项卡。
- 2. 要校准 ADC,请点击一下 Cal Triggered/Running,然后再次点击它。这将停止并重新启动校准引擎。

备注

此校准按钮会执行实现完整性能所需的校准序列。节 3.9 步骤期间会自动执行此校准,不过每次采 样率发生变化、ADC 温度发生显著变化后或退出断电模式后,必须再次执行该校准。有关必要校准 序列的详细信息,请参阅 ADC12DJ5200RF/SE 器件数据表 (SLVSEN9)。

3. 要启用后台校准,请执行以下步骤:

- 导航至 JESD204C 选项卡,然后点击 JESD Block Enable 以停止 JESD204C 块。
- 导航回 Control 选项卡, 然后点击 Enable Calibration Block 以禁用校准并允许更改设置。
- 点击 Enable Background Cal。

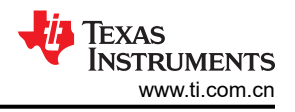

- 如果还需要进行后台偏移校准,请点击 Enable Background Offset Cal。
- 点击 Enable Calibration Block,重新启用校准子系统
- 导航至 JESD204C 选项卡,然后点击 JESD Block Enable,重新启动 JESD204C 块。
- 导航回 Control 选项卡并点击一下 Cal Triggered/Running 按钮,然后再次点击它。这将重新启动校准引擎。
- 4. 要禁用后台校准,请执行以下步骤:
  - 导航至 JESD204C 选项卡, 然后点击 JESD Block Enable 以停止 JESD204C 块。
  - 导航回 Control 选项卡,然后点击 Enable Calibration Block 以禁用校准并允许更改设置。
  - 如果启用了背景偏移校准,请点击 Enable Background Offset Cal 以禁用该功能。
  - 点击 Enable Background Cal 以禁用该功能。
  - 点击 Enable Calibration Block,重新启用校准子系统。
  - 导航至 JESD204C 选项卡,然后点击 JESD Block Enable,重新启动 JESD204C 块。
  - 导航回 Control 选项卡并点击一下 Cal Triggered/Running 按钮,然后再次点击它。这将重新启动校准引擎。

### 3.11 打开 HSDC 软件并将 FPGA 图像加载到 TSW14J57EVM

- 1. 打开 HSDC Pro 软件。
- 2. 点击 OK 以确认 TSW14J57EVM 器件的序列号。如果连接了多个 TSWxxxxx 板,请选择连接到 ADC12DJ5200RFEVM/SEEVM 的电路板的型号和序列号。
- 3. 从左上角的 ADC 选择下拉列表中选择 "ADC12DJxx00RF\_JMODE1" 器件。
- 4. 出现系统提示时,点击 Yes (是)以更新固件。

### 备注

如果用户使用默认寄存器值以外的其他选项配置 EVM,则在 HSDC Pro 中选择器件时可能需要不同的指令。更多详细信息,请参阅节7。

5. 将 ADC 输出数据速率 (f<sub>(SAMPLE)</sub>) 输入为 "10400M" 或所需的输出采样率。该数字必须等于器件的实际采样 率,并且必须在采样率发生变化时进行更新。

## 3.12 使用 HSDC Pro 软件采集数据

以下步骤显示了如何使用 HSDC Pro 软件采集数据(请参阅图 3-4):

- 1. 选择要执行的测试。
- 2. 选择数据视图。
- 3. 选择要查看的通道。
- 4. 点击采集按钮以采集新数据。

其他提示:

- 使用 Test Options 文件菜单中的 Notch Frequency Bins 可以移除直流(消除直流噪声和失调电压)或基波 (消除信号发生器的相位噪声)周围的频段。
- 从 *Data Capture Options* 文件菜单中打开 *Capture Option* 对话框可以更改采集深度或启用 "Continuous Capture" 或 "FFT averaging"。
- 如果只分析部分频谱,请通过 Test Options 文件菜单中的 Bandwidth Integration Markers 使用 Single Tone 测试。Channel Power 测试也很有用。
- 如果只分析已采集数据的子集,请将 Analysis Window (samples) 设置设为小于所采集总样本数的值,并在屏幕顶部的小瞬态数据窗口中移动绿色或红色标记,以选择所需的数据子集。

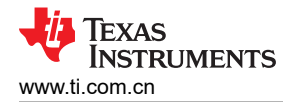

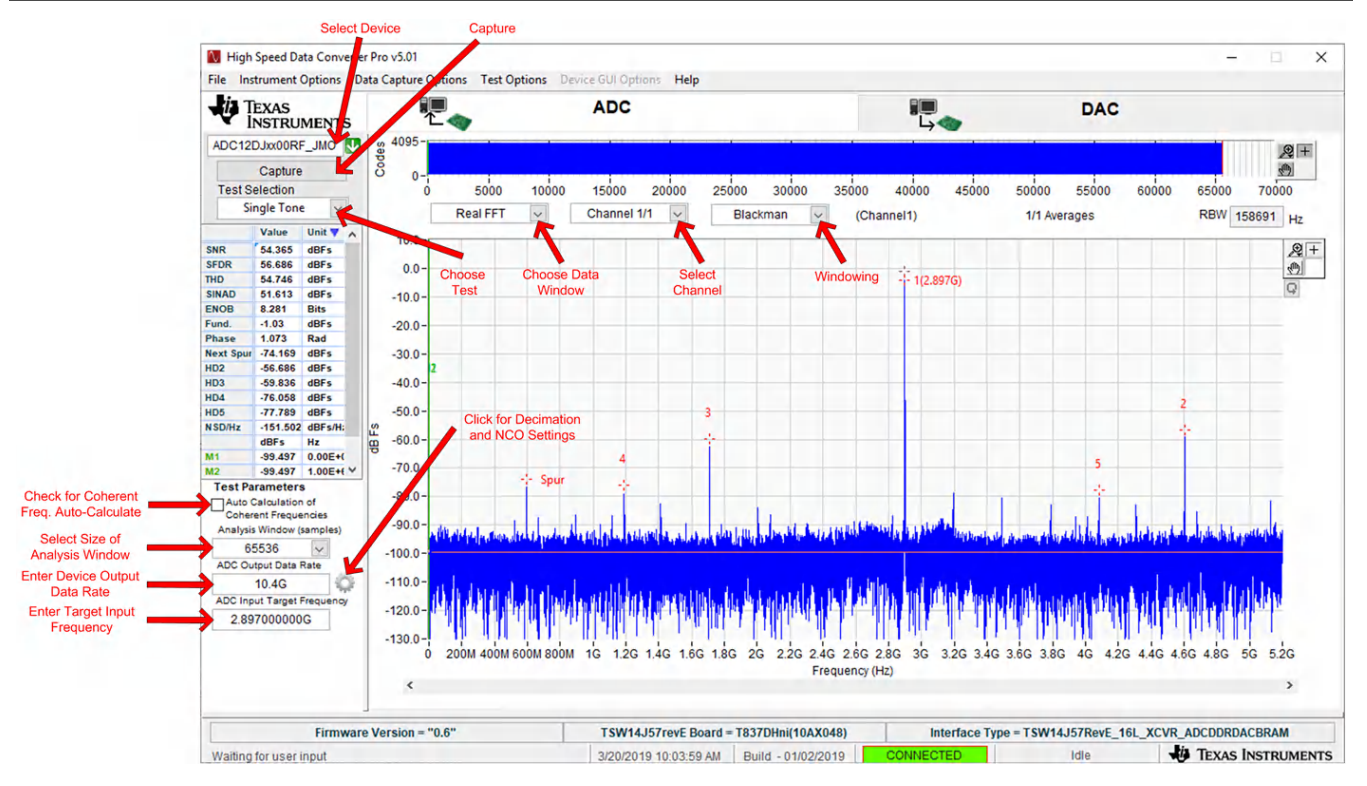

图 3-4. High Speed Data Converter Pro (HSDC) GUI

使用抽取和 NCO 功能时,请点击齿轮符号以访问 Additional Device Parameters 对话框,从而输入以下详细信息:

- 1. ADC 采样率
- 2. ADC 输入信号频率
- 3. NCO 频率
- 4. 抽取因子

HSDC Pro GUI 将根据这些输入计算 ADC Output Data Rate。FFT 显示屏中还将计算和识别 Fundamental and Harmonic 频率位置。

设置过程

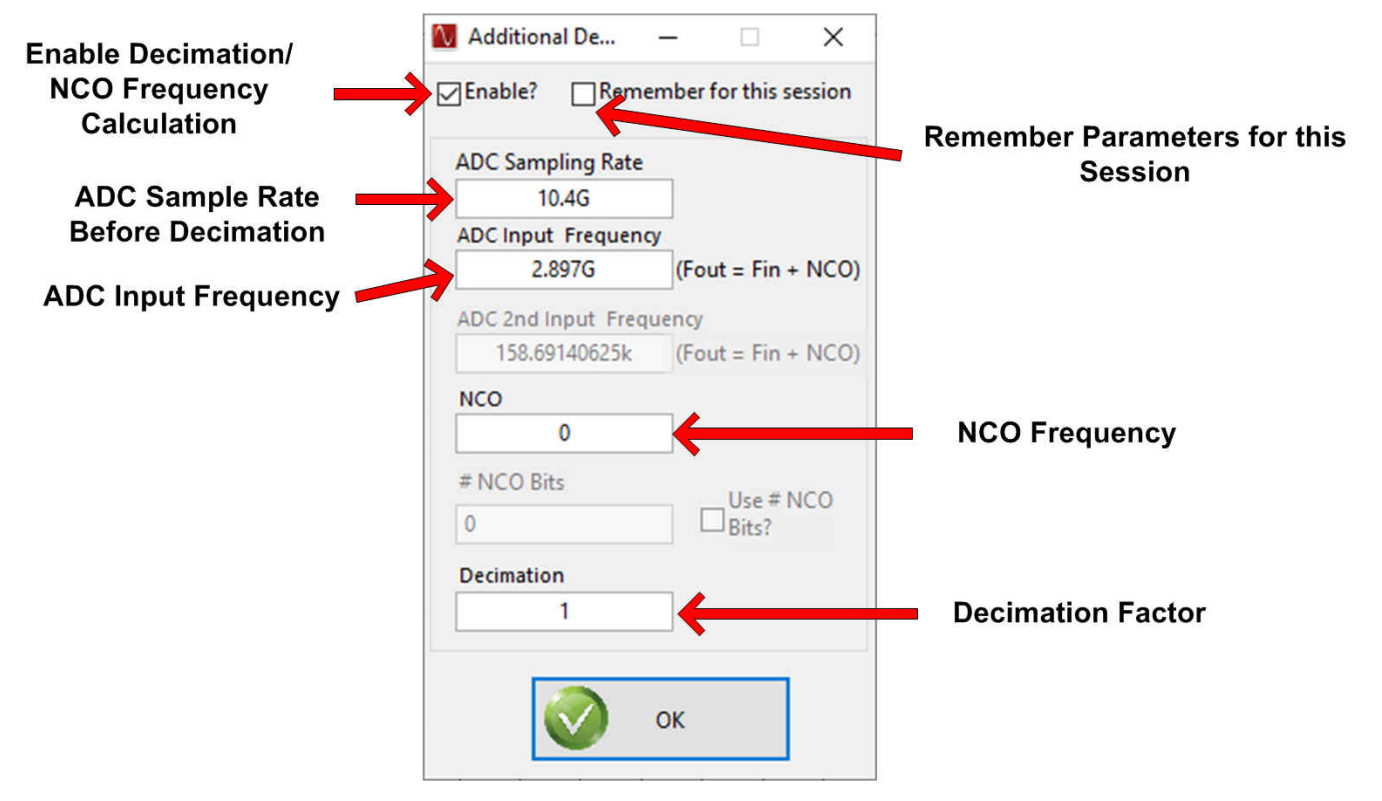

图 3-5. 附加器件参数对话框

### 4 器件配置

ADC 器件可通过串行编程接口 (SPI) 总线进行编程,该总线可通过位于 EVM 上的 FTDI USB 至 SPI 转换器进行 访问。GUI 用于在总线上写入指令,并对 ADC 器件的寄存器进行编程。

有关 ADC 器件中寄存器的更多信息,请参阅 ADC12DJ5200RF/SE 器件数据表。

#### 4.1 支持的 JESD204C 器件特性

ADC 器件支持 JESD204C 接口的某些配置。由于 TSW14J57EVM 固件中的限制,并非 ADC 器件的所有 JESD204C 链路特性都受支持。表 4-1 列出了支持和不支持的特性。

| JESD204C 特性                                                                                                | 由 ADC 器件支持                                                                                                    | 受 TSW14J57EVM 支持                                                                    | 受 TSW14J58EVM 支持                                                              |
|----------------------------------------------------------------------------------------------------|----------------------------------------------------------------------------------------------------|-------------------------------------------------------------------------------------|-------------------------------------------------------------------------------|
| 每个链路的通道数 (L)                                                                                               | L = 1, 2, 3, 4, 6, 8 <sup>(1)</sup>                                                                                              | L = 1、2、3、4、6、8 支持                                                                  | L=1、2、3、4、6、8 支持                                                              |
| 活跃通道总数                                                                                                    | 2、4、6、8、12、16                                                                                                    | 2、4、6、8、12、16                                                                       | 2、4、6、8、12、16                                                                 |
| 每个多帧的帧数 (K) K <sub>min</sub> = 3 至 256, <sup>(1)</sup><br>K <sub>max</sub> = 256,K <sub>step</sub> = 1 或 2 |                                                                                                    | 支持 K 的大多数值,受到<br>K × F = 4 <sup>n</sup> 的要求限制                                       | 支持 K 的大多数值,受到<br>K × F = 4 <sup>n</sup> 的要求限制                                 |
| 扰频                                                                                                    | 支持                                                                                                    | 支持                                                                                  | 支持                                                                            |
| 测试图形                                                                                                    | PRBS7、PRBS9、PRBS15、PBRS23、<br>PRBS31、斜坡、传输层测试、D21.5、<br>K28.5、重复 ILA、修改的 RPAT、串行输<br>出 0、串行输出 1、时钟测试、ADC 测试<br>图形 <sup>(1)</sup> | ILA、斜坡、远程/近程传输                                                                      | ILA、斜坡、远程/近程传输                                                                |
| 速度                                                                                                    | 通道速率为 0.8Gbps 至 17.12Gbps <sup>(1)</sup>                                                                                         | 通道速率为 2Gbps 至 15Gbps<br>必须在 HSDC Pro GUI 中正确地设置<br><i>f</i> <sub>(SAMPLE)</sub> 参数。 | 通道速率为 0.6Gbps 至 17.16Gbps<br>必须在 HSDC Pro GUI 中正确地设置<br><i>f</i> (SAMPLE) 参数。 |

#### 表 4-1. JESD204C 器件支持和不支持的特性

(1) 取决于旁路或抽取模式以及输出速率选择。在更改任何 JESD204C 设置之前,请始终禁用 JESD204 块。更改设置后,请重新启用 JESD204 块。

#### 4.2 选项卡结构

"EVM"、"Control"、"JESD204C"、"NCO Configuration"选项卡中提供了对 ADC 器件功能的控制。

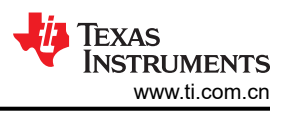

×

### 4.3 底层控件

使用图 4-1 中所示的 Low Level View 选项卡,可在位字段级配置器件。用户可以随时使用表 4-2 中的控件来配置器件或从器件中读取数据。

| 衣 4-4. 此层 住作 | 表 | 4-2. | 底层控件 |
|--------------|---|------|------|
|--------------|---|------|------|

| 控制                                                                                                    | 说明                                                |
|----------------------------------------------------------------------------------------------------|---------------------------------------------------|
| 寄存器映射摘要                                                                                                  | 显示 EVM 上的器件、这些器件的寄存器和寄存器的状态。                      |
|                                                                                                    | • 点击寄存器字段可对寄存器数据组进行独立的位操作                         |
|                                                                                                    | • "Value"列显示了上次更新 GUI 时的寄存器值                      |
|                                                                                                    | • "LR"列显示了上次读取寄存器时的寄存器值                           |
| "Write register" 按钮                                                                                      | 将 Write Data (写入数据)字段中的值写入寄存器映射摘要中突出显示的寄存器        |
| "Write all"按钮                                                                                            | 使用 Register Map (寄存器映射)摘要中所示的值来更新寄存器映射摘要中所示的所有寄存器 |
| "Read register" 按钮       从 Register Map 摘要中突出显示的寄存器中读取数据,并在 Read Data 字段中显示结果         可用于将 GUI 与硬件状态重新同步 |                                                   |
| "Read-all" 按钮                                                                                            | 从 Register Map (寄存器映射)摘要中的所有寄存器中读取,并显示硬件的当前状态     |
| Load Configuration (加载配置)<br>按钮                                                                          | 加载磁盘中的配置文件以及文件中的寄存器地址/数据值                         |
| Save Configuration(保存配置)<br>按钮                                                                           | 将配置文件保存至磁盘,磁盘中包含配置寄存器的当前状态                        |
| Register Data(寄存器数据)组                                                                                    | 对寄存器映射摘要中突出显示的寄存器中可访问的各个位进行操作                     |
| 具有读取或写入寄存器按钮的独<br>立寄存器组                                                                                  | 通过地址对 Block 下拉框中所示的器件执行通用的读或写命令,并写入数据信息           |

#### ADC12DJxx00RF EVM GUI

File Debug Tools Script Settings Help

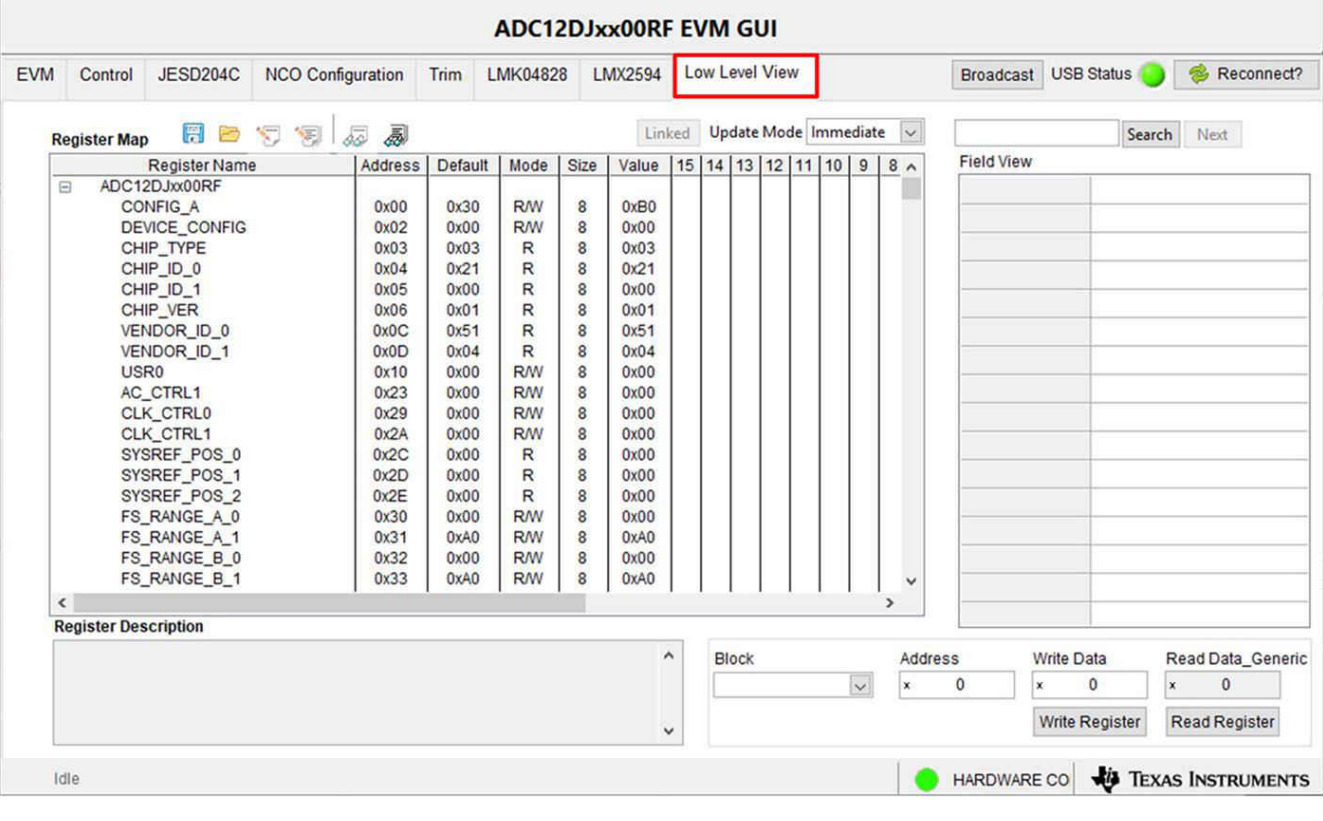

#### 图 4-1. 底层寄存器控制选项卡

## 5 ADC12DJ5200RFEVM/SEEVM 疑难解答

表 5-1 列出了一些疑难解答过程。

表 5-1. 疑难解答

| 问题                      | 疑难解答                                                                                                    |
|-------------------------|----------------------------------------------------------------------------------------------------|
|                         | <ul> <li>验证图 3-1 中所示的测试设置,并按照本文档中所述重复执行设置过程。</li> <li>检查 EVM 和 TSW14J57EVM 的电源。验证电源开关是否处于打开位置。</li> </ul> |
|                         | • 检查 EVM 的信号和时钟连接。                                                                                        |
|                         | • 目视检查电路板的正面和底面,核实没有元件褪色或损坏。                                                                              |
| 吊规问题                    | • 确保板对板 FMC+ 连接安全牢固。                                                                                      |
|                         | • 尝试按 TSW14J57EVM 上的 CPU_RESET 按钮。此外,在更改 ADC 配置后,尝试点击 Instrument                                          |
|                         | Options → Reset Board。                                                                                    |
|                         | • 尝试对 EVM 的外部电源进行下电上电,并对 LMK 和 ADC 器件进行重新编程。                                                              |
|                         | • 验证 TSW14J57EVM 上配置开关的设置。                                                                                |
|                         | • 确认 CLK 输入的时钟已连接并且相应的 LED 正在闪烁。                                                                          |
| TS\\//1/1671ED 不正确      | • 确认 ADC 器件内部寄存器配置正确。                                                                                     |
| 13W14J37 LED 个止佣        | • 如果 LED 未在闪烁,请对 ADC EVM 器件重新编程。                                                                          |
|                         | • 尝试按 TSW14J57EVM 上的 CPU_RESET 按钮。                                                                        |
|                         | • 尝试在 HSDC Pro 中采集数据以强制更新 LED 状态                                                                          |
|                         | • 验证 USB 电缆是否已插入 EVM 和 PC。                                                                                |
|                         | • 检查计算机设备管理器,并验证当 EVM 连接至 PC 时是否能够识别 USB 串行设备。                                                            |
| 配置 GUI 无法正常工作           | • 验证 GUI 右上角的绿色 USB 状态 LED 灯是否亮起。如果未亮起,请点击 Reconnect FTDI (重新连接                                           |
|                         | FTDI)按钮。                                                                                                  |
|                         | • 尝试重新启动配置 GUI。                                                                                           |
| 配置 GUI 无法连接到 EVM        | • 使用 FTDI 芯片中的免费 FT_PROG 软件并验证是否使用产品描述 ADC12DJ5200RF 对板载 FTDI 芯片进行了编程。                                    |
|                         | ● 验证 TSW14J57EVM 是否已通过 mini-USB 电缆正确连接到 PC.以及 HSDC 软件能否正确识别电路板                                            |
| HSDC Pro 软件沿右平隹到白       | 序列号。                                                                                                    |
| 好的数据或分析结果不正确。           | • 检查是否选择了正确的 ADC 器件模式。该模式应与 HSDC Pro 和 ADC GUI 中的模式匹配。                                                    |
|                         | • 检查分析参数是否配置正确。                                                                                           |
|                         | • 尝试对 LMK 器件进行重新编程并重置 JESD204 链路。                                                                         |
|                         | • 验证在 HSDC 软件中是否正确设置了 ADC 采样速率。                                                                           |
| <br> 采集数据时 HSDC Pro 软件显 | • 尝试按 TSW14J57EVM 上的 CPU_RESET 按钮。此外,在更改 ADC 配置后,尝试点击 Instrument                                          |
| 示超时错误                   | <b>Options</b> → <b>Reset Board</b> 。再次尝试重新采集数据。                                                          |
|                         | • 依次选择 Instrument Options → Download Firmware 并下载                                                         |
|                         | "TSW14J57RevE_16L_XCVR_ADCDDRDACBRAM.rbf"。再次尝试采集数据。                                                       |
|                         | • 尝试点击两下 Cal Triggered/Running 按钮,以在当前工作条件下重新校准 ADC。它位于配置 GUI 的                                           |
|                         | <b>Control</b> 选项卡上。                                                                                      |
| 测侍的性能失住                 | • 检查频谱分析参数是否配置正确。                                                                                         |
|                         | • 验证时钟和输入信号路径中是否使用了带通滤波器,以及是否使用了低噪声信号源。                                                                   |

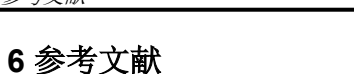

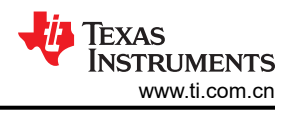

### 本节提供了技术文档和用户指南相关内容。

#### 6.1 技术参考文档

- ADC12DJ5200RF 器件数据表
- ADC12DJ5200SE 器件数据表
- TSW14J57EVM 用户指南
- TSW14J56EVM 用户指南
- High Speed Data Converter Pro GUI 用户指南,也可以在软件的帮助菜单中找到
- LMK04828 数据表
- LMX2594 数据表
- FTDI USB 转串行驱动程序安装手册 (www.ftdichip.com/Support/Documents/InstallGuides.htm)

#### 6.2 TSW14J57EVM 运行

有关配置和状态信息,请参阅 TSW14J57EVM 用户指南。

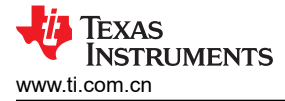

## 7 可选 ADC 器件配置的 HSDC Pro 设置

本附录提供了 HSDC Pro 中可选 ADC 器件配置的设置。

#### 7.1 更改每多帧的帧数 (K)

更改 JESD204 发送器(ADC 器件)每个多帧的帧数输出使用 Configuration GUI 中 JESD204C 选项卡上的 K 参数来配置。此参数必须与接收器件匹配,并且 SYSREF 频率也必须编程为兼容频率。确保 K 值符合所选 JMODE 的 K Min 和 Step 值。请参阅数据表中的 ADC12DJ5200RF/SE 工作模式表。

#### 7.2 定制 EVM 实现可选的时钟支持

可以使用 3 种不同的方法为 ADC12DJ5200RFEVM/SEEVM 提供时钟:外部时钟选项、板载时钟选项和外部参考时钟选项。

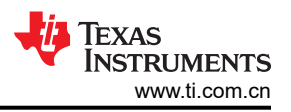

#### 7.2.1 外部时钟选项(默认)

默认情况下, EVM 配置为使用外部时钟选项。用户为 ADC 采样时钟(J10 处的 DEVCLK)以及馈入 LMK04828 并用于时钟分配模式的参考时钟(J17 处的 REF CLK)提供外部时钟信号,并提供 FPGA 参考时钟、FPGA SYSREF 信号和 ADC SYSREF 信号。如果需要进行相干采样,则必须使用外部时钟。图 7-1 显示了使用外部时钟选项的方框图。

EVM 可配置为使用外部时钟,步骤如下(请参阅图 7-4):

- 1. 修改硬件:
  - a. 移除 R171 和 R174 并安装 C2 和 C3。
  - b. 移除 C52 和 C306 并安装 C60 和 C61。
  - c. 安装跳线 J13

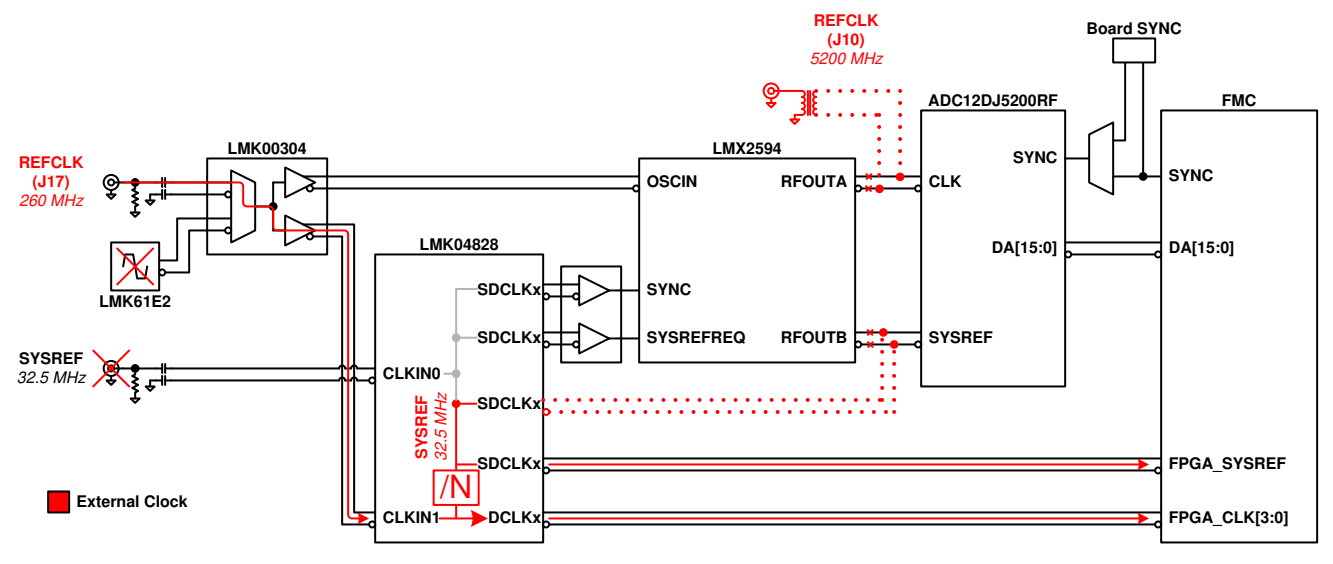

图 7-1. ADC12DJ5200RFEVM/SEEVM 时钟系统方框图

#### 7.2.2 板载时钟选项

EVM 上会生成所需的所有时钟,无需外部时钟信号。LMK61E2 生成参考频率,LMK00304 生成参考信号的两个 副本,并将一个副本发送到 LMX2594 以生成 ADC 的采样时钟,而 LMK04828 在时钟分配模式下使用第二个副 本来提供 FPGA 参考时钟、FPGA SYSREF 信号和 ADC SYSREF 信号。图 7-2 显示了使用板载时钟选项的方框 图:

EVM 可配置为使用板载时钟选项,步骤如下(请参阅图 7-5):

- 移除 C2 和 C3 并安装 R171 和 R174
- 移除 C60 和 C61 并安装 C52 和 C306
- 卸载跳线 J13

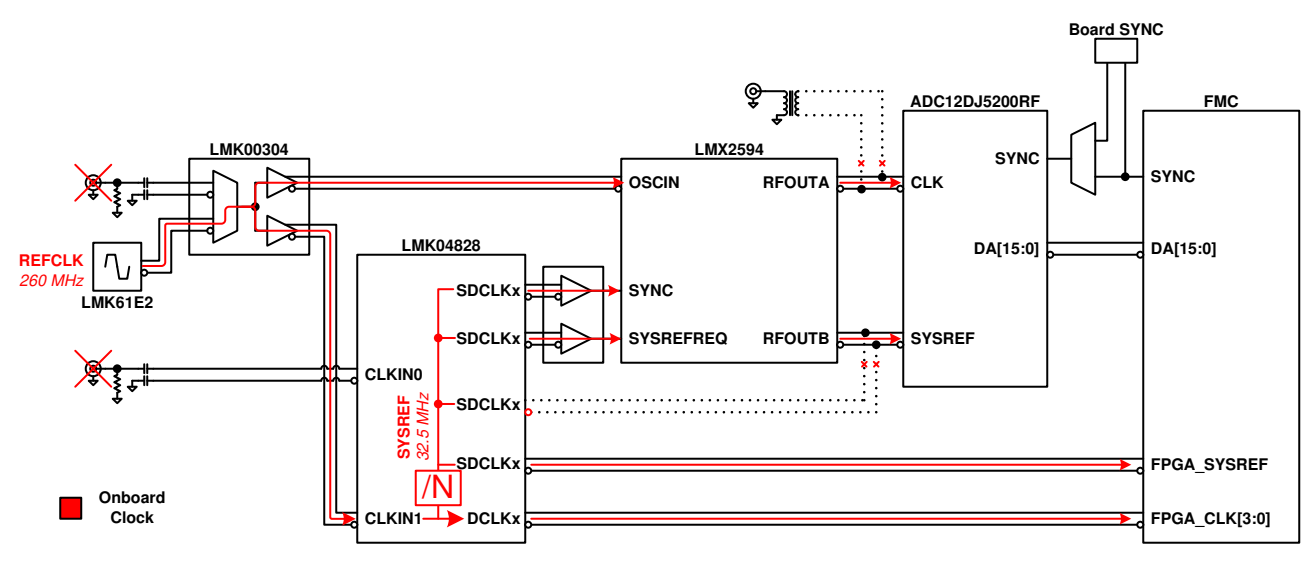

图 7-2. 板载时钟系统方框图

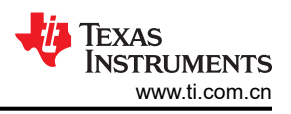

#### 7.2.3 外部参考时钟选项

参考时钟 (J17) 由一个外部源提供。LMK00304 会产生两个参考信号副本,并将一个副本发送到 LMX2594 以生成 ADC 的采样时钟,而 LMK04828 在时钟分配模式下使用第二个副本来提供 FPGA 参考时钟,即 FPGA SYSREF 信号。ADC SYSREF 信号由 LMX2594 生成。图 7-3 显示了外部参考时钟选项的方框图:

EVM 可配置为使用外部参考时钟选项,步骤如下(请参阅图 7-5):

- 移除 C2 和 C3 并安装 R171 和 R174
- 移除 C60 和 C61 并安装 C52 和 C306
- 安装跳线 J13

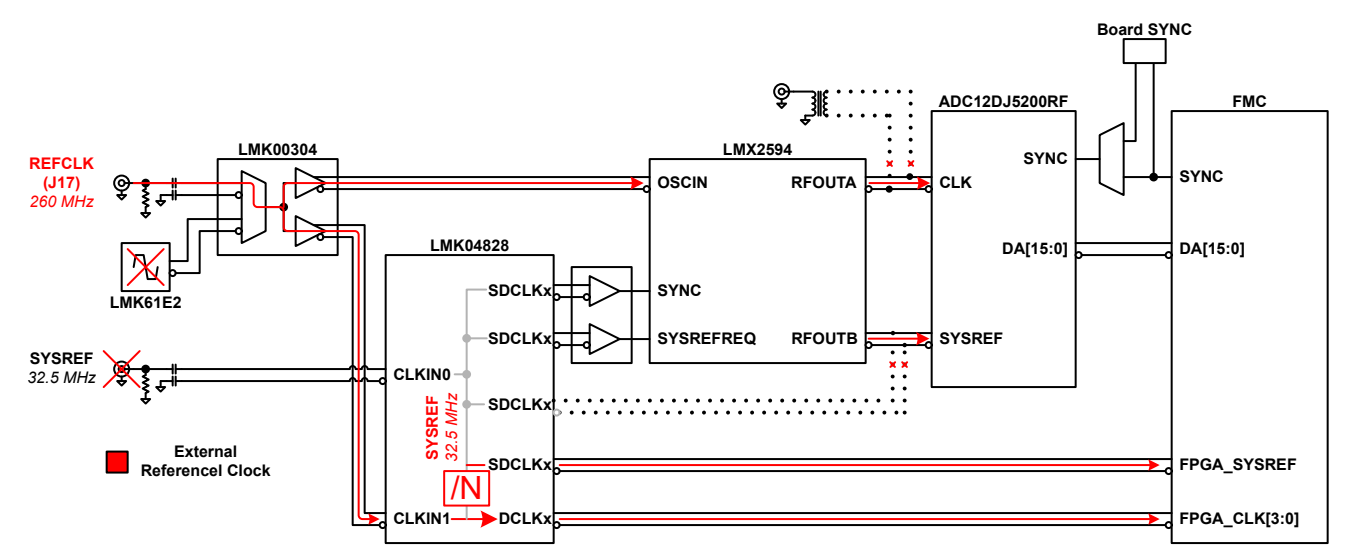

图 7-3. 外部参考时钟系统方框图

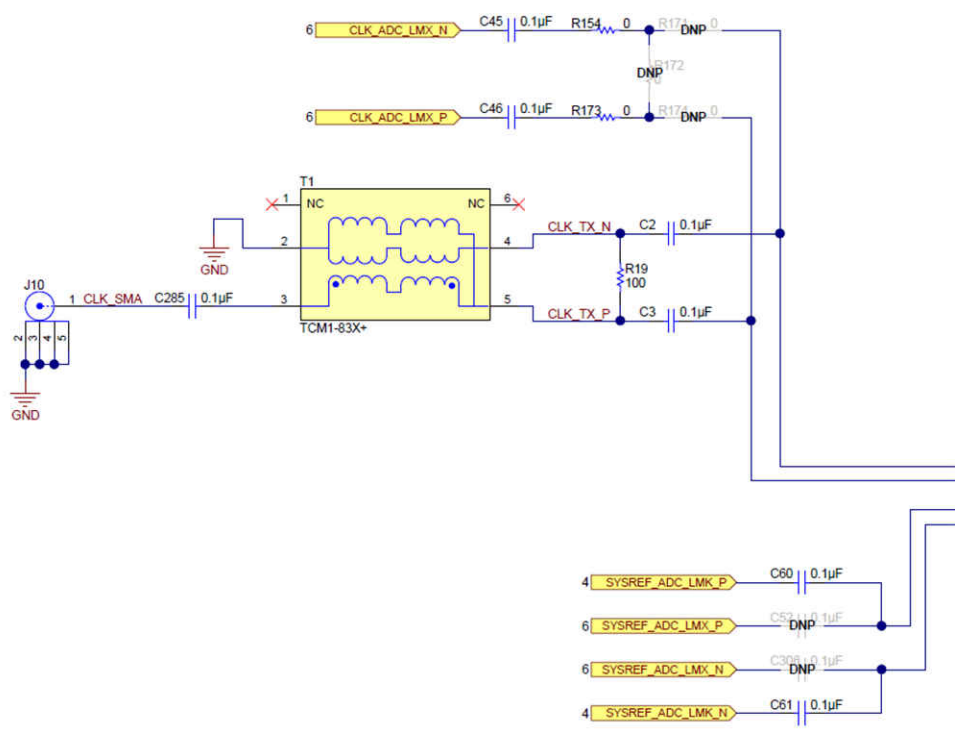

图 7-4. 外部时钟配置

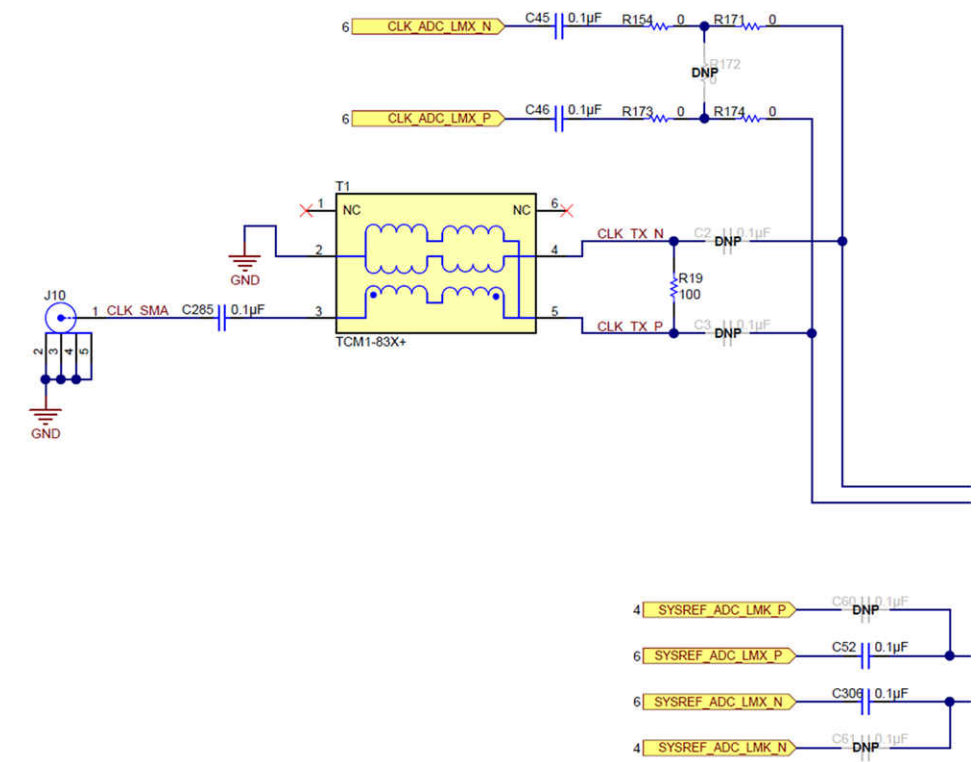

图 7-5. 板载时钟配置

# 8 信号路由

## 8.1 信号路由

#### 表 8-1 提供了 ADC12DJ5200RFEVM/SEEVM 的信号路由详细信息。

| JESD204C 输出 | 链接 | LID | FMC(+) 引脚 | FMC(+) 信号名称 <sup>(1)</sup> |
|-------------|----|-----|-----------|----------------------------|
| DA0         | A  | 0   | A10、A11   | DP3_M2C                    |
| DA1         | A  | 1   | C6、C7     | DP0_M2C                    |
| DA2         | A  | 2   | A6、A7     | DP2_M2C                    |
| DA3         | A  | 3   | A2、A3     | DP1_M2C                    |
| DB0         | В  | 0   | B12、B13   | DP7_M2C_INV                |
| DB1         | В  | 1   | A14、A15   | DP4_M2C_INV                |
| DB2         | В  | 2   | B16、B17   | DP6_M2C_INV                |
| DB3         | В  | 3   | A18、A19   | DP5_M2C_INV                |
| DA4         | A  | 4   | Z12、Z13   | DP11_M2C                   |
| DA5         | A  | 5   | Y10、Y11   | DP10_M2C                   |
| DA6         | A  | 6   | B8、B9     | DP8_M2C                    |
| DA7         | A  | 7   | B4、B5     | DP9_M2C                    |
| DB4         | В  | 4   | Y14、Y15   | DP12_M2C_INV               |
| DB5         | В  | 5   | Z16、Z17   | DP13_M2C_INV               |
| DB6         | В  | 6   | Y18、Y19   | DP14_M2C_INV               |
| DB7         | В  | 7   | Y22、Y23   | DP15_M2C_INV               |

表 8-1. ADCxxDJxx00RFEVM/SEEVM 信号路由

(1) 信号名称中带有\_INV 的红色项目与标准 FMC 极性相反。

## A 模拟输入

表 A-1 提供了用于设置模拟输入路径的不同设置。

| 耦合                | 输入                               | 要使用的 SMA                                | R2、R6、R10、R14 | R1、R8、R9、R16                    |
|-------------------|----------------------------------|-----------------------------------------|---------------|---------------------------------|
| 交流(默认值)<br>5200RF | S/E 平衡-非平衡变压器<br>(500kHz 至 9GHz) | INA(J4)、INB(J7)                         | 0Ω            | DNI                             |
| 交流(默认值)<br>5200SE | 集成平衡-非平衡变压器                      | INAP(J5)<br>INBP(J6)                    | DNI           | R1、R16 = DNI C74,C75 =<br>0.1uF |
| AC                | 差分<br>5200SE = 不适用               | INAP(J5)、INAM(J3)、<br>INBP(J6)、INBM(J8) | DNI           | 0.1µF                           |
| DC                | 差分<br>5200SE = 不适用               | INAP、INAM、INBP、INBM                     | DNI           | Ω                               |

### 表 A-1. 模拟输入路径

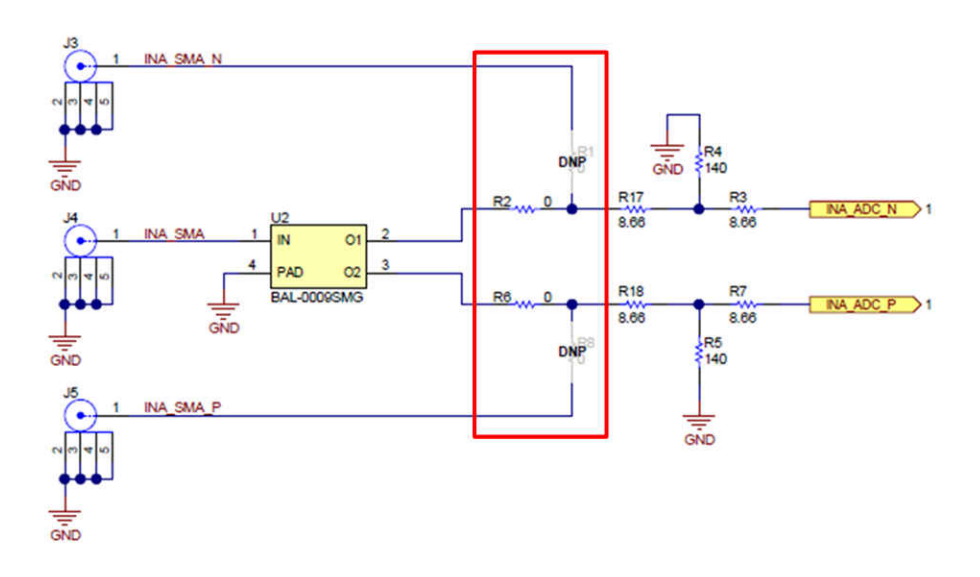

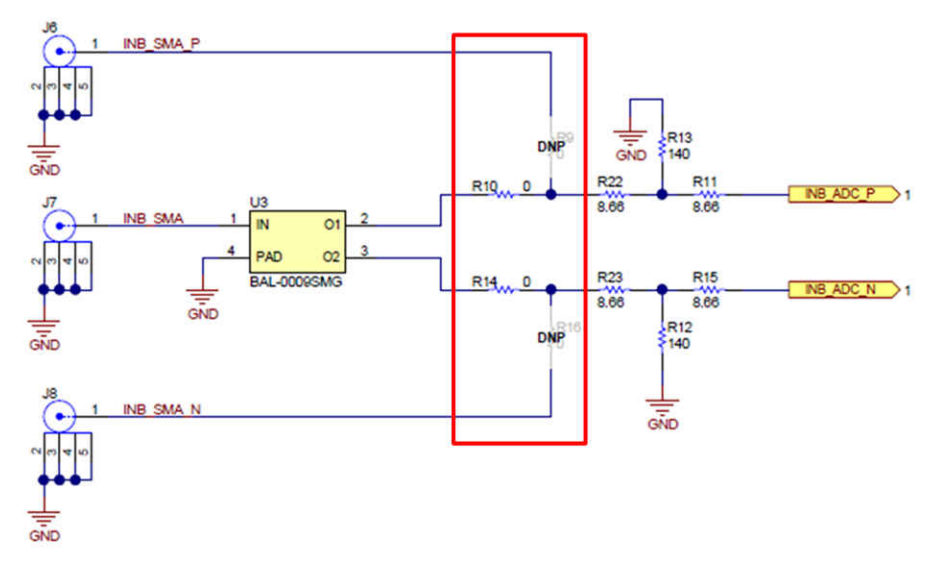

图 A-1. 模拟输入路径

在输入和 ADC 之间添加 3dB 衰减器。3dB 衰减器有助于保证频率响应的平坦度。

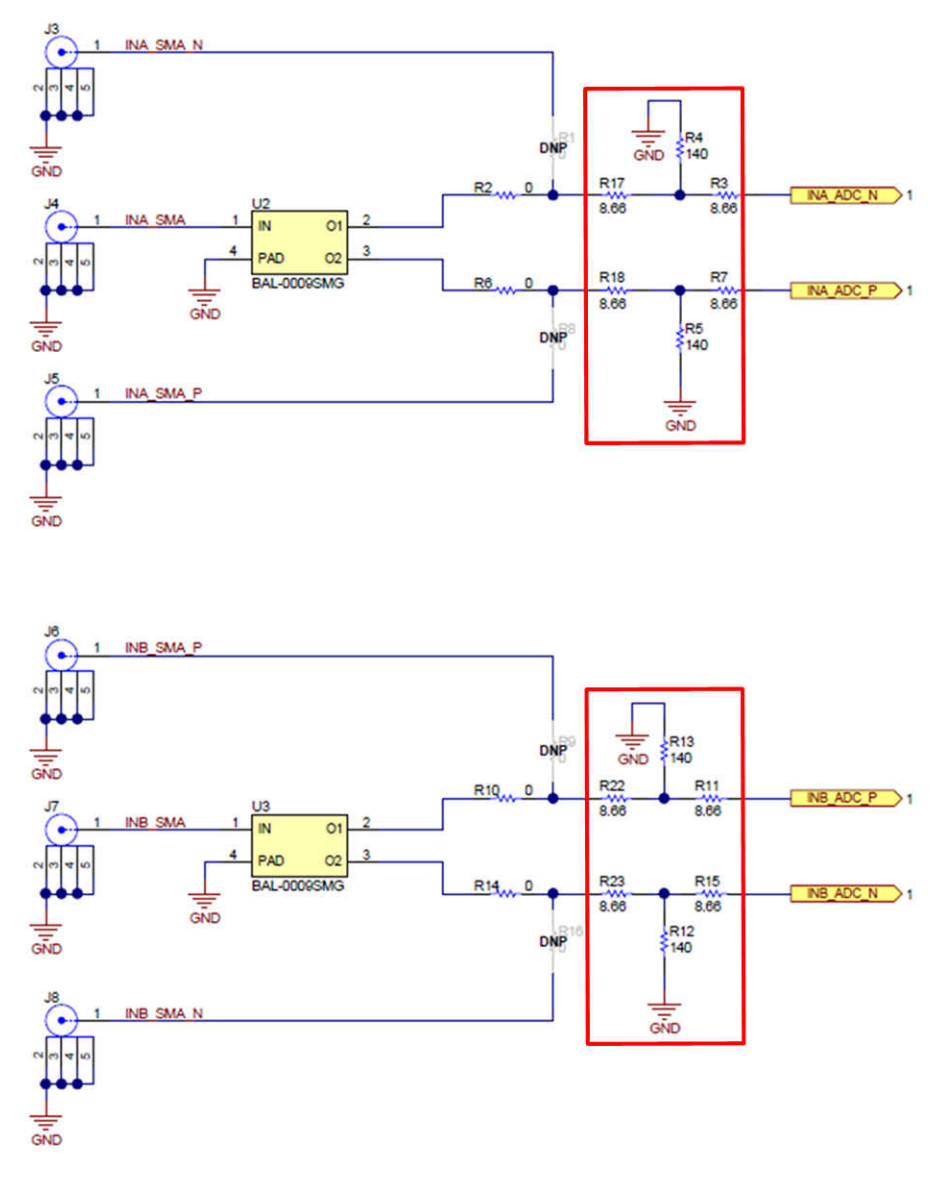

图 A-2. 3dB 衰减器

## B 跳线和 LED

## 10.1 跳线设置

表 10-1 显示了跳线设置,表 10-2 显示了 LED 功能。

#### 表 10-1. 跳线设置

| 标签  | 说明                                  | 功能                                                                             |
|-----|-------------------------------------|--------------------------------------------------------------------------------|
| J12 | ADC 断电跳线。                           | 己安装:ADC 己断电。己卸载:ADC 己上电(默认)                                                    |
| J13 | 选择参考时钟信号源                           | 已安装:已选择外部参考时钟信号(默认)。已卸载:已选择板载参考信号(LMK61E2)。                                    |
| J18 | 启用硬件校准触发器选项时。ADC的校准例程可以使用<br>外部信号启用 | 已安装:已触发 ADC 的校准例程。已卸载:未触发 ADC 的校准例程<br>(默认)。                                   |
| J19 | 选择 SPI 信号源                          | 已安装:来自 FMC+连接器的 SPI 信号正在控制 EVM 上的器件。已<br>卸载:来自板载 FTDI IC 的 SPI 信号正在控制 EVM 上的器件 |

#### 表 10-2. LED

| 标签 | 函数           |
|----|--------------|
| D1 | 高温指示器        |
| D2 | 通道 A 上的高输入功率 |
| D3 | 通道 B 上的高输入功率 |

## B 修订历史记录

注:以前版本的页码可能与当前版本的页码不同

| Changes from Revision A (June 2021) to Revision B (March 2023) | Page |
|----------------------------------------------------------------|------|
| • 向用户指南中添加了 ADC12DJ5200SEEVM                                   | 1    |
| Changes from Revision * (April 2019) to Revision A (June 2021) | Page |
| • 更改了摘要以包含其他器件                                                 | 1    |

• 向打开 ADC12DJ5200RFEVM/SEEVM GUI 并对 ADC 和时钟进行编程 添加了注释......8

#### 重要声明和免责声明

TI"按原样"提供技术和可靠性数据(包括数据表)、设计资源(包括参考设计)、应用或其他设计建议、网络工具、安全信息和其他资源, 不保证没有瑕疵且不做出任何明示或暗示的担保,包括但不限于对适销性、某特定用途方面的适用性或不侵犯任何第三方知识产权的暗示担 保。

这些资源可供使用 TI 产品进行设计的熟练开发人员使用。您将自行承担以下全部责任:(1) 针对您的应用选择合适的 TI 产品,(2) 设计、验 证并测试您的应用,(3) 确保您的应用满足相应标准以及任何其他功能安全、信息安全、监管或其他要求。

这些资源如有变更,恕不另行通知。TI 授权您仅可将这些资源用于研发本资源所述的 TI 产品的应用。严禁对这些资源进行其他复制或展示。 您无权使用任何其他 TI 知识产权或任何第三方知识产权。您应全额赔偿因在这些资源的使用中对 TI 及其代表造成的任何索赔、损害、成 本、损失和债务,TI 对此概不负责。

TI 提供的产品受 TI 的销售条款或 ti.com 上其他适用条款/TI 产品随附的其他适用条款的约束。TI 提供这些资源并不会扩展或以其他方式更改 TI 针对 TI 产品发布的适用的担保或担保免责声明。

TI 反对并拒绝您可能提出的任何其他或不同的条款。

邮寄地址:Texas Instruments, Post Office Box 655303, Dallas, Texas 75265 Copyright © 2023,德州仪器 (TI) 公司